## 9.2 Adding Additional Pay Entries

**Purpose**: Use this document as a reference for how to add additional pay entries in ctcLink.

Audience: Payroll Administrators.

You must have at least one of these local college managed security roles:

- ZC Payroll Data Maintenance
- ZZ Payroll Data Maintenance
- ZZ Payroll Processing
- ZZ SS Payroll

If you need assistance with the above security roles, please contact your local college supervisor or IT Admin to request role access.

NOTE: Additional Pay entries are not one-time pay entries. Pay entries can be continuous payments based on how the data is entered on this screen. Use the End Date and/or Goal Amount fields to limit the number of payments for this entry.

## Add Additional Pay Entries

## Navigation: NavBar > Navigator > Payroll for North America > Employee Pay Data USA > Create Additional Pay

- 1. The Create Additional Pay search page displays.
- 2. Enter the appropriate information in the **Empl ID** field.
- 3. Select the **Search** button.

| Create Additional Pay                                                                         |
|-----------------------------------------------------------------------------------------------|
| Enter any information you have and click Search. Leave fields blank for a list of all values. |
| Find an Existing Value                                                                        |
| ▼ Search Criteria                                                                             |
| Empl ID begins with                                                                           |
| Empl Record =                                                                                 |
| Name begins with                                                                              |
| Last Name begins with                                                                         |
| Second Last Name begins with                                                                  |
| Alternate Character Name begins with                                                          |
| Middle Name begins with                                                                       |
| Include History Correct History Case Sensitive                                                |
| Search Clear Basic Search 🖾 Save Search Criteria                                              |

- 4. The Create Additional Pay page displays.
- 5. Enter the additional pay data or select Add a Row [+] button to add a new row.
- 6. Select the **OK to Pay** checkbox.

| eate Additional Pay       |                                  |
|---------------------------|----------------------------------|
| Employee                  | Empl ID 101000000 Empl Record 2  |
| dditional Pay             | Q     I I of 1                   |
| *Earnings Code            | +                                |
| Effective Date            |                                  |
| Effective Date 10/16/2018 | + -                              |
| Payment Details           | Q                       View All |
| *Addi Seq Nbr             | End Date 💼 🛨 –                   |
| Rate Code Q               | Reason Not Specified             |
| Earnings                  |                                  |
| Hours                     | Hourly Rate                      |
| Goal Amount               | Goal Balance                     |
| Sep Check Nbr             | □ Disable Direct Deposit         |
| OK to Pay                 | Prorate Additional Pay           |
| Applies To Pay Periods    |                                  |

7. Select the **Save** button.

| Job Information |  |  |  |
|-----------------|--|--|--|
| Tax Information |  |  |  |

- 8. The process to add additional pay entries is now complete.
  9. End of procedure.